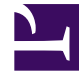

# **GENESYS**

This PDF is generated from authoritative online content, and is provided for convenience only. This PDF cannot be used for legal purposes. For authoritative understanding of what is and is not supported, always use the online content. To copy code samples, always use the online content.

### Workforce Management Agent Help

Verwalten von Multi-Site-Tauschvorschlägen

5/21/2025

#### Inhaltsverzeichnis

- 1 Verwalten von Multi-Site-Tauschvorschlägen
  - 1.1 Verwalten der von Ihnen gesendeten Tauschvorschläge
  - 1.2 Verwalten der Ihnen angebotenen Tauschvorschläge
  - 1.3 Verwalten der an alle gesendeten Tauschvorschläge
  - 1.4 Anzeigen von Vorschlagsdetails
  - 1.5 Antworten auf Tauschvorschläge

## Verwalten von Multi-Site-Tauschvorschlägen

WFM bietet Ihnen die Möglichkeit, Tauschvorschläge in der Ansicht **Tauschvorgänge** nach Meine Tauschvorgänge, Angeboten für mich oder Vorschläge für alle zu filtern. WFM zeigt alle Vorschläge an, deren Datumsbereich innerhalb des ausgewählten Monats liegt. Standardmäßig wird der aktuelle Monat angezeigt. Sie können dies jedoch ändern, indem Sie im Kalender einen anderen Monat auswählen.

In diesem Thema wird beschrieben, wie Sie den Filter verwenden, um die Anzeige von Vorschlägen zu ändern, damit Sie verschiedene Aufgaben ausführen und detaillierte Informationen über die tauschenden Agenten, Vorschläge und Dienstpläne schnell finden können.

#### Verwalten der von Ihnen gesendeten Tauschvorschläge

| Trades            | No Actions display if declined       |                     |     |               |               |               |                      |  |  |  |
|-------------------|--------------------------------------|---------------------|-----|---------------|---------------|---------------|----------------------|--|--|--|
| ▼ My Trades       | My business unit v by outri parties. |                     |     |               |               |               |                      |  |  |  |
| Proposer          | Responder                            | Status              |     | Date          | Trading date  | Paid hours    | Comments/schedule    |  |  |  |
| AgentF01 AgentL01 | AgentF11 AgentL11                    | Open                | ( 1 | 8/2/17-8/3/17 | 8/2/17-8/3/17 | 16:00         |                      |  |  |  |
| AgentF01 AgentL01 | AgentF05 AgentL05                    | Open / Accepted     | 0   | 8/2/17-8/2/17 | 8/2/17-8/2/17 | 08:00 / 24:00 | Thanks! Let's trade. |  |  |  |
| AgentF10 AgentL10 | AgentF01 AgentL01                    | Declined / Declined |     | 8/2/17-8/2/17 | 8/2/17-8/2/17 | 24:00 / 08:00 | This is from a10 Age |  |  |  |
| AgentF01 AgentL01 |                                      | Open                | -   | 8/4/17-8/4/17 | 8/4/17-8/4/17 | 08:00         | from a01             |  |  |  |

Klicken Sie auf das Dropdown-Filtermenü und wählen Sie **Meine Tauschvorgänge** aus.

WFM zeigt die Tauschvorschläge, die Sie erstellt haben, und Vorschläge von anderen Agenten, die Sie beantwortet haben (nur für Sie oder für alle angeboten), an.

Sie können Ihre Vorschläge und deren Details anzeigen, Tauschvorschläge anderer Agenten annehmen oder ablehnen und Ihre Vorschläge oder Antworten stornieren.

Die Spalte **Status** in dieser Ansicht zeigt den Status aller Tauschvorgänge für jeden Teilnehmer, —den **Antragsteller** und den **Beantworter**—in diesem Format an: **Offen / Akzeptiert**.

Klicken Sie an einer beliebigen Stelle in eine ausgewählte Zeile, um die Vorschlagsdetails zu öffnen.

"My Trades" is selected.

#### Verwalten der Ihnen angebotenen Tauschvorschläge

Klicken Sie auf das Dropdown-Filtermenü und wählen Sie Angeboten für mich aus.

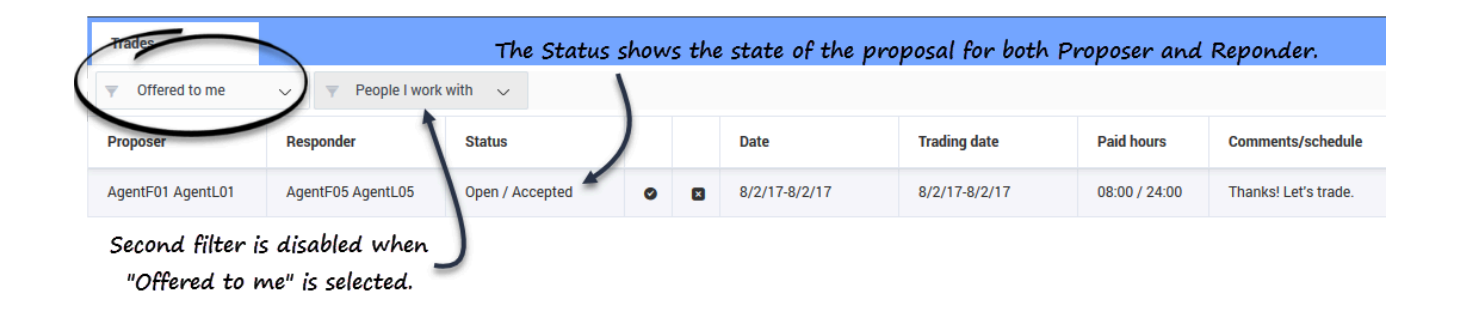

WFM zeigt die Tauschvorschläge, die Ihnen angeboten wurden, und die persönliche Tauschvorschläge, die Sie erstellt haben, und für die Ihre Bestätigung erforderlich ist.

Sie können diese Vorschläge und deren Details anzeigen, annehmen oder ablehnen.

Nachdem Sie einen Vorschlag angenommen oder abgelehnt haben, wird der Tausch aus den Vorschlägen **Angeboten für mich** entfernt, verbleibt aber weiterhin in der Vorschlagsliste **Meine Tauschvorgänge**.

#### Tipp

Sie können Vorschläge für alle und Vorschläge für einzelne Agenten anhand der verfügbaren Aktionssymbole unterscheiden. Vorschläge für alle weisen nur das Symbol **Annehmen** auf, während Vorschläge für einzelne Agenten die Symbole **Annehmen** und **Ablehnen** aufweisen.

#### Verwalten der an alle gesendeten Tauschvorschläge

Klicken Sie auf das Dropdown-Filtermenü und wählen Sie Für alle aus.

| Trades            | Status is Open and proposal is waiting for someone to accept. |           |   |               |               |            |                   |  |  |  |
|-------------------|---------------------------------------------------------------|-----------|---|---------------|---------------|------------|-------------------|--|--|--|
| Community         | ▼ My business unit ~                                          |           |   |               |               |            |                   |  |  |  |
| Proposer          | Responder                                                     | Status    | 1 | Date          | Trading date  | Paid hours | Comments/schedule |  |  |  |
| AgentF12 AgentL12 | 5                                                             | Open      | 0 | 8/4/17-8/4/17 | 8/4/17-8/4/17 | 08:00      | from a12          |  |  |  |
| Fi                | iltered by busin                                              | ness unit |   |               |               |            |                   |  |  |  |

WFM zeigt nur Tauschvorschläge an, die von anderen Agenten an alle gesendet wurden.

Sie können diese Vorschläge und deren Details anzeigen und sie annehmen.

Nachdem Sie einen Vorschlag angenommen, wird der Tausch aus den **Vorschlägen für alle** entfernt, verbleibt aber weiterhin in der Vorschlagsliste **Meine Tauschvorgänge**.

#### Anzeigen von Vorschlagsdetails

Möglicherweise möchten Sie die Details eines Dienstplan-Tauschvorschlags sehen, bevor Sie eine Aktion ausführen. Klicken Sie dazu auf eine beliebige Stelle in der Zeile mit dem Vorschlag.

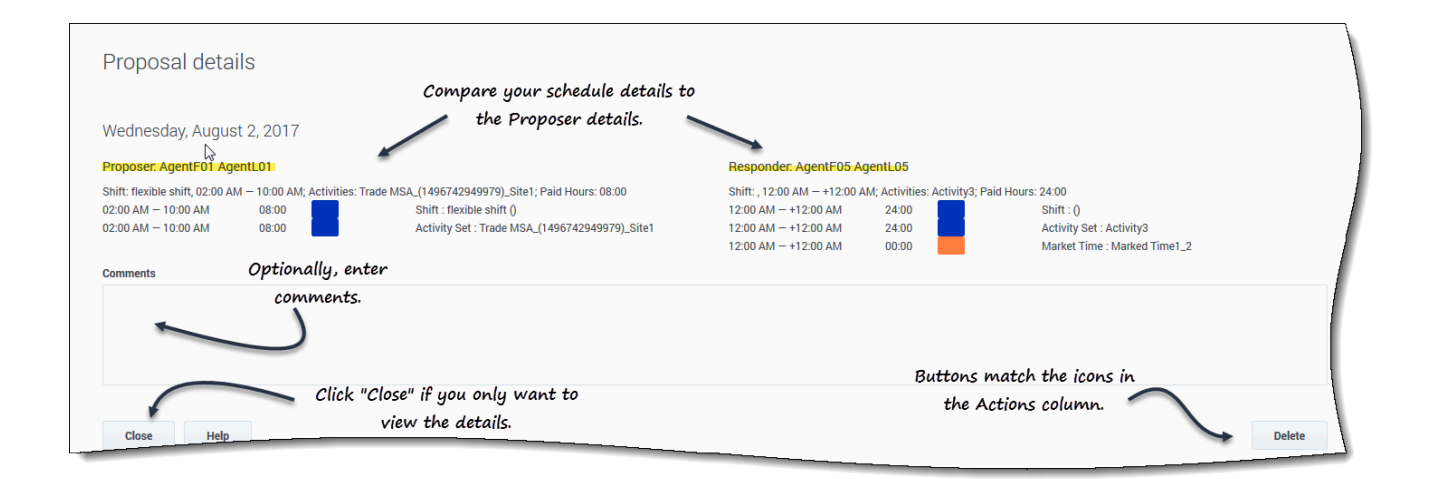

Das Dialogfeld Vorschlagsdetails wird geöffnet und enthält die folgenden Informationen:

- Das Datum des vorgeschlagenen Tauschvorgangs
- Den Namen des vorschlagenden Agenten
- Den Namen des antwortenden Agenten (wenn ein Agent geantwortet hat)

- Die Details des Dienstplans, einschließlich Schicht, Aktivitäten, bezahlte Stunden, markierte Zeit und Dauer
- Ein Feld für Kommentare
- Schaltflächen für Aktion, Schließen und Hilfe

Antworten auf Tauschvorschläge

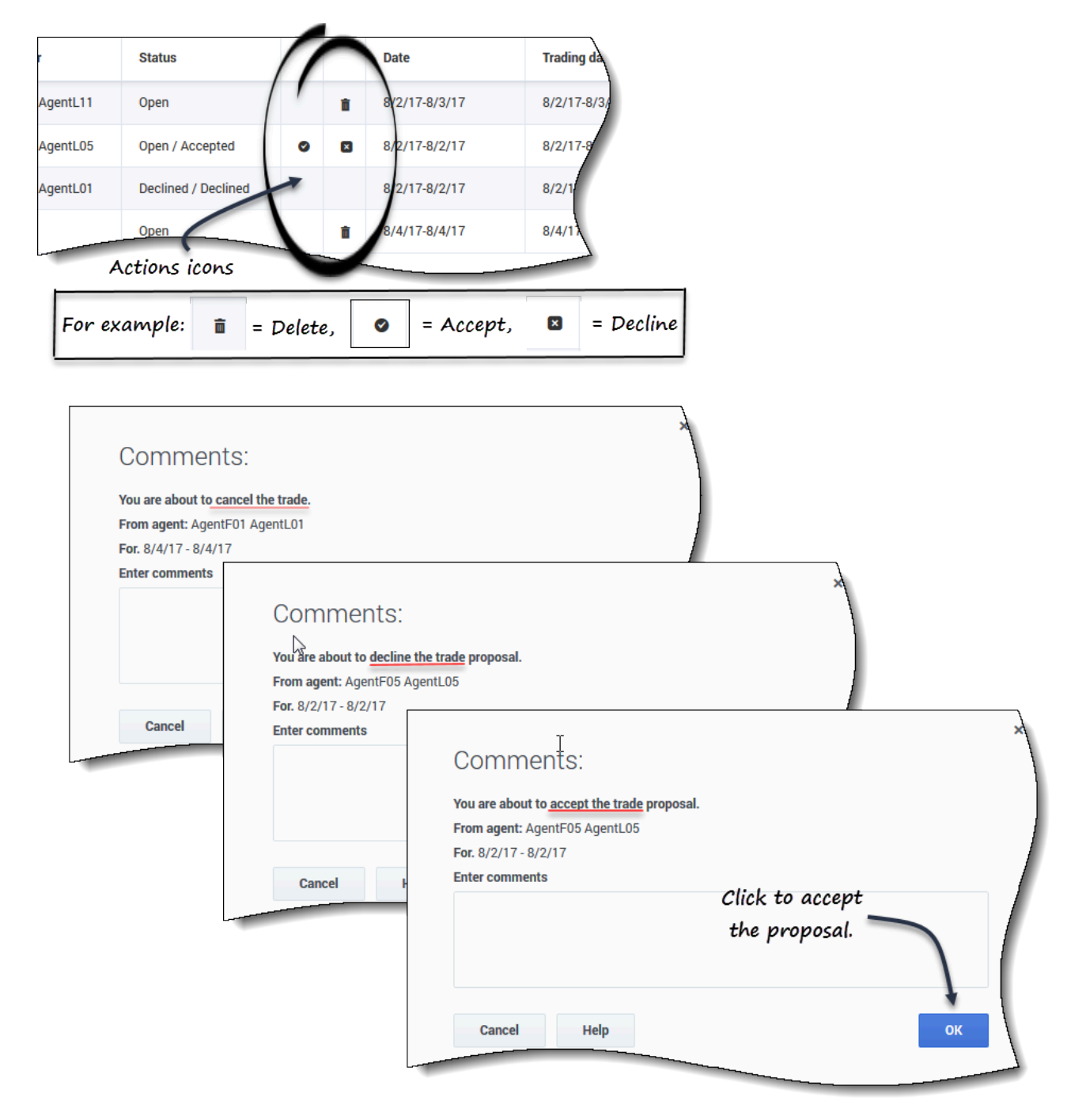

Sie haben zwei Möglichkeiten, um auf Tauschvorschläge zu antworten:

1. Klicken Sie in einer der drei gefilterten Ansichten für **Tauschvorgänge** auf das **Aktion**-Symbol in der Tabelle, die mit Ihrer Wahl übereinstimmt.

Das Dialogfeld "Kommentare" wird geöffnet und ermöglicht Ihnen, Kommentare hinzufügen und zu antworten.

2. Wenn das Dialogfeld **Vorschlagsdetails** geöffnet ist, klicken Sie auf die Schaltfläche **Aktion** in der unteren rechten Ecke. (Siehe Anzeigen von Vorschlagsdetails)